## FAMILY/GROUP CHECKOUT

Follow the steps below once you have all items in your checkout cart.

- Click **Checkout**, if not logged into an account, you'll see the below message.
- Click Family Checkout to be taken back to the cart.

## Family Checkout Option Available

Your cart contains items that are eligible for family checkout. As a parent or guardian you can enroll multiple children in your selections in a single transaction.

Items eligible for family checkout:

ATH-VBCamp-01 - B. Elite Volleyball Camp

Choose Individual Checkout to keep all of the above items in your cart and enroll yourself.

Choose Family Checkout to enroll one or more children. The ineligible items will be removed from your cart if you choose this option.

Keep Shopping FAMILY CHECKOUT INDIVIDUAL CHECKOUT

Select Add/Remove Members (see below) for each item in your cart.
 Mobile Device: Go to Update Members.

| Item                                                                                                    | Options                                                                                                    | Quantity | Subtotal |
|----------------------------------------------------------------------------------------------------|----------------------------------------------------------------------------------------------------|----------|----------|
| Comp<br>Individual Volleyball Camp<br>ATH-VBCamp-01 - A. Individual<br>Fee: \$475.00 to \$525.00<br>Remove | Enrollment Options:<br>Camp Fee - Overnight \$525.00 × 0<br>Deposit Payment Option:<br>Pay Full Amount \$525.00<br>Pay Deposit \$200.00<br>Camp Fee - Commuter \$475.00 × 0<br>Fees:<br>UNH YP Health & Wellness Student Fee \$5.00 × 0<br>Add/Remove Members | D        | 50.00    |
| Course<br>Gupples: June 22-26 Morning<br>SYP-Sail/Kayak-01 - Guppies AM<br>Fee: \$85.00<br>Remove          | Fee:<br>Camp Fee \$85.00 × 0<br>Fees:<br>UNH YP Health & Wellness Student Fee \$5.00 × 0<br>Add/Remove Members                                                                                                    | 0        | Ş0.00    |

A pop-up window will open (see below); check off each student to enroll in program selected.
 Then click Enroll Members when done.

Note: If the name is faded out, it means that student is already enrolled and can't be enrolled a second time.

| Progr | Members                                          |                                            | × |
|-------|--------------------------------------------------|--------------------------------------------|---|
| te    | Select All Members; Unselect All Members         | 1 Member(s) Selected                       |   |
| Le    | Smith, Jane (X006642) amber.pursel@unh.edu       | Smith, Jane (X006642) amber.pursel@unh.edu | ^ |
| •     | ☑ [Select Visible Members]                       |                                            |   |
| A C   | Smith, Joe (X006641) amber.pursel@unh.edu - Prev |                                            |   |
| atio  | Smith, Jane (X006642) amber.pursel@unh.edu       |                                            |   |
|       | < >>                                             |                                            |   |
|       |                                                  |                                            | ~ |
| mp    |                                                  |                                            |   |
| al    | Close                                            | ENROLL MEMBER                              | s |

- The 'Quantity' column in the shopping cart will update to the # of students selected per item. *Mobile Device:* you'll see the quantity amount right below the item fees.
- If there is an application (registration questions) required, you'll be prompted to complete the questions before finalizing checkout. *Note: You will need to fill out an application for each individual student.*
- Click Continue Checkout (see below) button at the bottom of your screen to process payment.

## Select Member Application Smith Family (6000228) Family Contact: Joe Smith Thank you for submitting this application. Jane Smith (X006642) Application Status 2020 Athletic Volleyball Questions 1 Submitted 2020 Summer Youth Registration Questions 2 Submitted YP - 2020 Sailing & Kayaking 1 Submitted

- CONTINUE CHECKOUT
  - The payment review screen will show. (To confirm who is enrolled, click the View Members link.)
  - Check off the Policy Confirmation and then click **Continue Checkout**.
  - On the payment screen, provide credit card and address information; click **Continue**.
  - The next screen is a Transaction Receipt and enrollment is complete.